# Multi-Factor Authentication (MFA) and Password Reset

## **Quick Reference Guide**

**MFA**, also known as two-factor verification, is an additional security step that helps protect your account from access by unauthorized users. When you open a new session with your Chorus username and password, and log into a Chorus application, you'll be prompted to verify your identity.

You can set up MFA to call you on your mobile, or sign in via the **Microsoft Authenticator app**. We recommend setting up both methods as a backup in case you lose or damage your phone. (You can put your sim into a new phone if its damaged or get a new sim issued with your existing phone number if its stolen and use MFA with the phone call method).

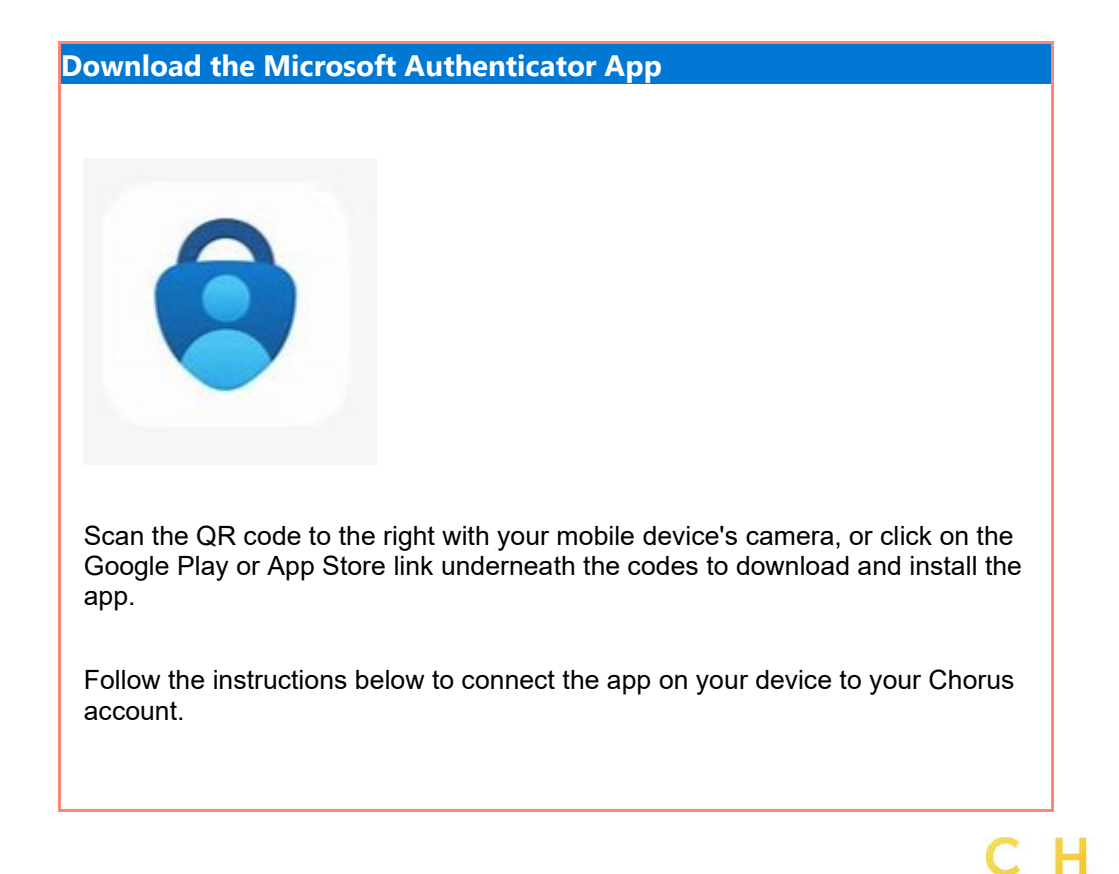

Scan the QR code to download Authenticator for Android.

**GOOGLE PLAY** 

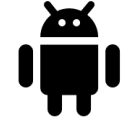

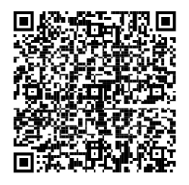

Scan the QR code to download Authenticator for Apple (iOS)

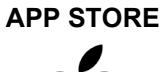

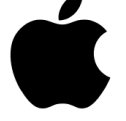

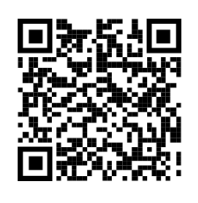

#### Set up your authentication method

1. Go to <u>https://myaccount.microsoft.com/</u> and log in with your Chorus username and password.

On your account page select the **Update Info** link in the Security Info tile.

Security info

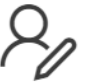

Keep your verification methods and security info up to date.

UPDATE INFO >

2. Click +Add sign-in method.

My Sign-Ins  $\smallsetminus$ 

Security info

These are the methods you use to sign into your account or reset your password.

СН

S

Default sign-in method: Microsoft Authenticator - notification Change

+ Add sign-in method

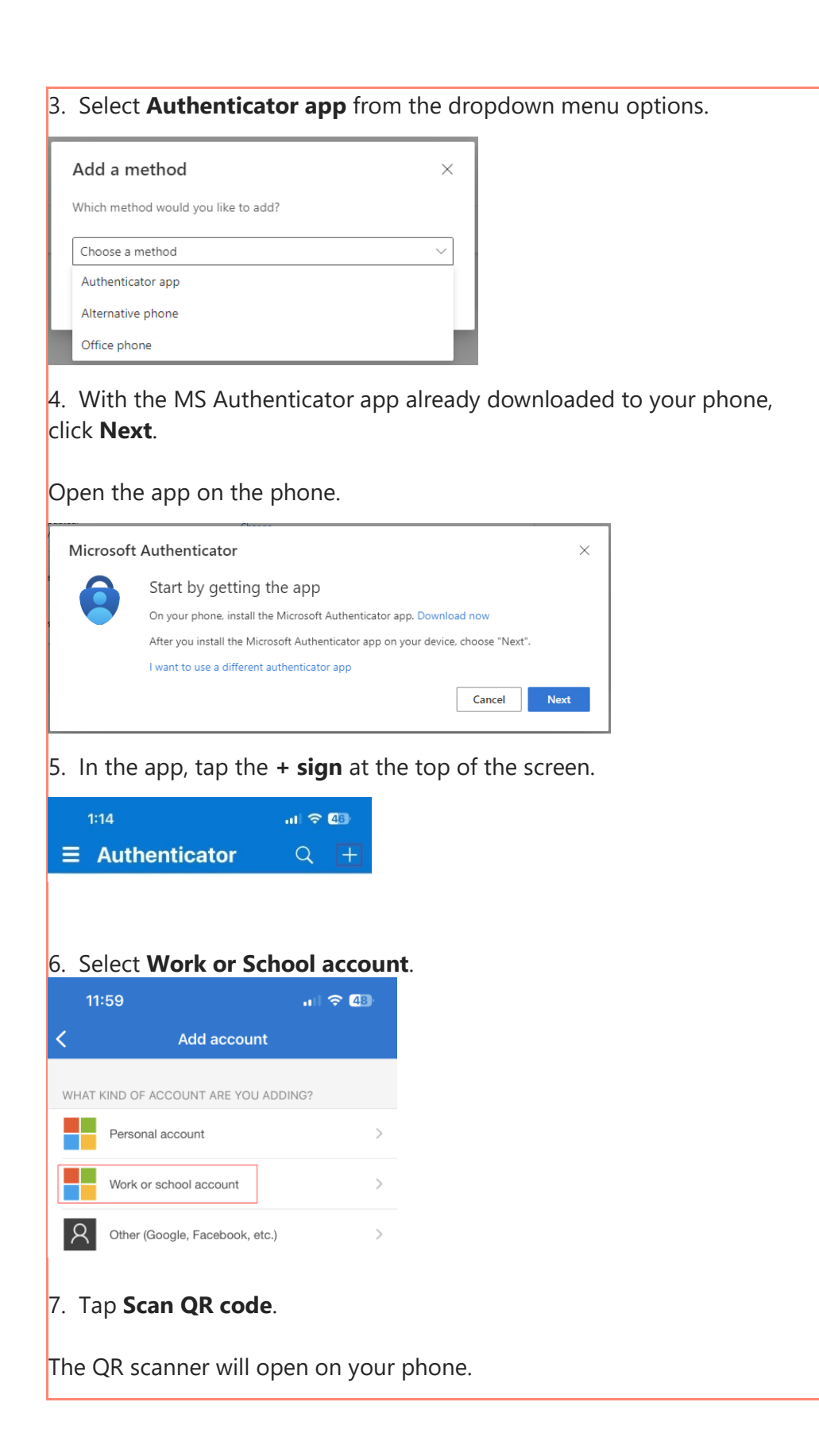

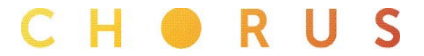

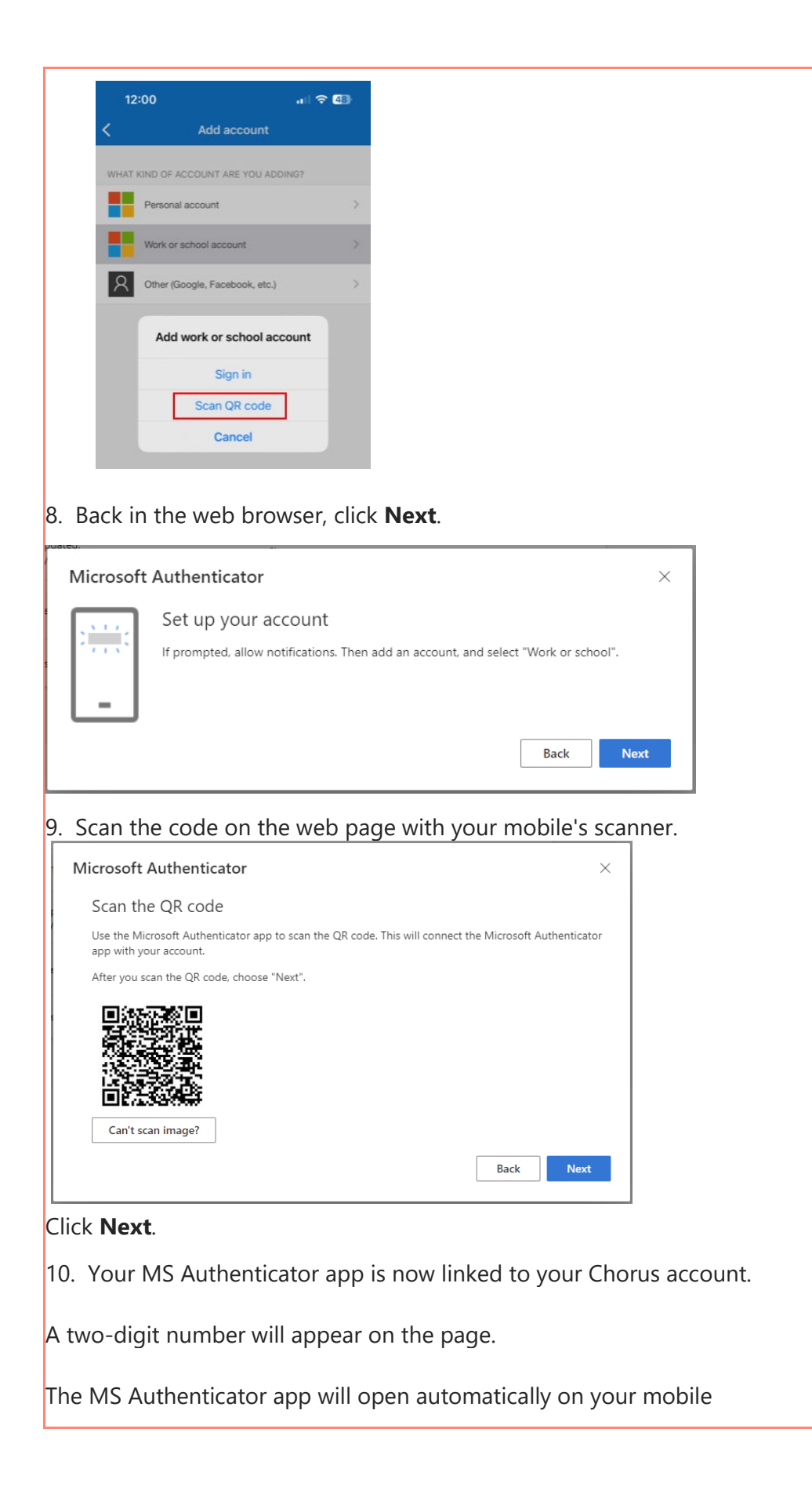

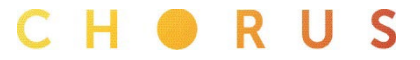

| <image/>                                                                                                    | Micro                   | soft Authenticator                                             |                                       | ×                     |             |     | ] |   |   |   |
|----------------------------------------------------------------------------------------------------|-------------------------|----------------------------------------------------------------|---------------------------------------|-----------------------|-------------|-----|---|---|---|---|
| <complex-block></complex-block>                                                                                                    |                         | Let's try it out                                               |                                       |                       |             |     |   |   |   |   |
|                                                                                                    |                         | Approve the notification we'r                                  | e sending to your app by entering the | number shown below.   |             |     |   |   |   |   |
| <complex-block></complex-block>                                                                                                    | L-                      |                                                                | 34                                    |                       |             |     |   |   |   |   |
| 1. Enter the number on your screen into the MS Authenticator app and   The presentation of the MS Authenticator app and   Image: Street the MS Authenticator app and   Image: Street the MS Authenticator locked   Image: Street the MS Authenticator locked   Image: Street the MS Authenticator locked   Image: Street the MS Authenticator locked   Image: Street the MS Authenticator locked   Image: Street the MS Authenticator locked   Image: Street the MS Authenticator locked   Image: Street the MS Authenticator locked   Image: Street the MS Authenticator App as your screen. Click Next.   Street the MS Authenticator App as your default MFA method   In the Default sign-in method row click the Change link.   Scruip info   Image: Street the MS Authenticator (Street the MS Authenticator (Street the MS Authenticator (Street the MS Authenticator App as your default MFA method   In the Default sign-in method row click the Change link.   Scruip info   Image: Street the MS Authenticator (Street the MS Authenticator (                                                                                                    |                         |                                                                |                                       | Back Next             |             |     |   |   |   |   |
| <image/>                                                                                                    | 11. Er<br>tap <b>Ye</b> | nter the number o<br><b>es</b> .                               | n your screen into                    | the MS Authen         | ticator app | and |   |   |   |   |
| I I   I I   I I <td></td> <td>Are you trying to sign in?<br/>Chorus NZ LTD<br/>Pchorus co.nz</td> <td></td> <td></td> <td></td> <td></td> <td></td> <td></td> <td></td> <td></td>                                                                                                    |                         | Are you trying to sign in?<br>Chorus NZ LTD<br>Pchorus co.nz   |                                       |                       |             |     |   |   |   |   |
| <image/>                                                                                                    | ٩.                      | Enter the number shown to sign in.                             |                                       |                       |             |     |   |   |   |   |
| Image: Control of the control of the con            |                         | Enter number here                                              |                                       |                       |             |     |   |   |   |   |
| Authenticator locked   1 2 3 3 4 5 6 9 9 9 7 0 0 0 0 0 0 0 0 0 0 0 0 0 0 0 0                                                                                                    |                         | No, it's not me Yes                                            |                                       |                       |             |     |   |   |   |   |
| I I   I I   I I <td></td> <td>Authenticator locked</td> <td></td> <td></td> <td></td> <td></td> <td></td> <td></td> <td></td> <td></td>                                                                                                    |                         | Authenticator locked                                           |                                       |                       |             |     |   |   |   |   |
| 1 2   3 3   4 5   5 9   0 0   An approval notification will appear on your screen. Click Next.  Interconf Authenticator Interconf Authenticator Interconf Authenticator Interconf Authenticator Interconf Authenticator Interconf Authenticator Interconf Authenticator Interconf Authenticator Interconf Authenticator Interconf Authenticator App as your default MFA method Interconf Authenticator App as your default MFA method Interconf Authenticator App as your appaced Interconf Authenticator App as your appaced Interconf Authenticator App as your appaced Interconf Authenticator App as your appaced Interconf Authenticator App as your appaced Interconf Authenticator App as your appaced Interconf Authenticator App as your appaced Interconf Authenticator App as your appaced Interconf Authenticator App as your appaced Interconf Authenticator App as your appaced Interconf Authenticator App as your appaced Interconf Authenticator App as                                                                                                    |                         |                                                                |                                       |                       |             |     |   |   |   |   |
| An approval notification will appear on your screen. Click Next.     Microsoft Authenticator   Improved   Improved </th <th>1</th> <th>2</th> <th>3</th> <th></th> <th></th> <th></th> <th></th> <th></th> <th></th> <th></th>                                                                                                    | 1                       | 2                                                              | 3                                     |                       |             |     |   |   |   |   |
| Image: Intermediate   Intermediate   Intermediate Intermediate Intermed                                                                                                    | 4                       | 48C                                                            | 6                                     |                       |             |     |   |   |   |   |
| An approval notification will appear on your screen. Click Next.<br>Image: Construction of the service of the service of the se                              | 7                       | 8                                                              | 9                                     |                       |             |     |   |   |   |   |
| An approval notification will appear on your screen. Click Next.<br>Image: Authenticator         Image: Authenticator         Image: Authenticator approval         Image: Authenticator approval         Image: Authenticator approval         Image: Authenticator App as your default MFA method         Image: Authenticator App as your default MFA method         Image: Authenticator App as your default MFA method         Image: Authenticator App as your default MFA method         Image: Authenticator App as your default MFA method         Image: Authenticator App as your default MFA method         Image: Authenticator App as your default MFA method         Image: Authenticator App as your passed         Image: Authenticator App as your passed         Image: Authenticator App as your passed         Image: Authenticator App as your passed         Image: Authenticator App as your passed         Image: Authenticator App as your passed         Image: Authenticator App as your passed         Image: Authenticator App as your passed         Image: Authenticator App as your passed         Image: Authenticator App as your passed         Image: Authenticator App as your passed         Image: Authenticator App as your passed         Image: Authenticator App as your passed         Image: Authenticator App as your passed         Image: Au                                                                                                    | POP                     | 0                                                              | ××*2                                  |                       |             |     |   |   |   |   |
| Microsoft Authenticator   With a proved   Image: Determination of the proved   MFA is now set up on your Chorus account.   Set the MS Authenticator App as your default MFA method   In the Default sign-in method row click the Change link.   Security info   The are the methods you use to sign into your account or reset your password.   Method in method:   More addign-in method row click the Change link.    Determination:   Method in method:   More addign-in method:   More addign-in method:   More addign-in method:   More addign-in method:   More addign-in method:   Method in method:   More addign-in method:   Method in method:   More addign-in method:   Mere addign-in method:   Mere addign-in method: Mere addign-i                                                                                                    | An an                   | proval potification                                            | will appear on vo                     | our screen Click      | Novt        |     |   |   |   |   |
| Microsoft Authenticator   Wetification approved   Back   MFA is now set up on your Chorus account. Set the MS Authenticator App as your default MFA method In the Default sign-in method row click the Change link. Security info These are the methods: Microsoft Authenticator - notification [Change] Hores • 4d sign-in method Microsoft Authenticator More of Authenticator Phone 14 Detere Phone 14 Detere These are the methods: Microsoft Authenticator Microsoft Authenticator In method: Microsoft Authenticator Microsoft Authenticator                                                                                                    | Апар                    |                                                                |                                       |                       | MEAL.       |     |   |   |   |   |
| Image: Change     Prove <p< td=""><td>Micro</td><td>osoft Authenticator</td><td></td><td>×</td><td></td><td></td><td></td><td></td><td></td><td></td></p<>                                                                                                    | Micro                   | osoft Authenticator                                            |                                       | ×                     |             |     |   |   |   |   |
| Back   MFA is now set up on your Chorus account. Set the MS Authenticator App as your default MFA method In the Default sign-in method row click the Change link. Security info The are the methods you use to sign into your account or reset your password. Deter the methods you use to sign into your account or reset your password. Deter the methods you use to sign into your account or reset your password. Deter ended Internet of the ended of the ended of the end                                                                                         |                         | Notification approved                                          |                                       |                       |             |     |   |   |   |   |
| Back   MFA is now set up on your Chorus account. Set the MS Authenticator App as your default MFA method In the Default sign-in method row click the Change link. Security info There are the methods you use to sign into your account or reset your password. Default sign-in method: Microsoft Authenticator - notification Change Index age-in method: Microsoft Authenticator - notification Change Index age-in method: Microsoft Authenticator - notification Change Index age-in method: Microsoft Authenticator - notification Change Index age-in method: Microsoft Authenticator - notification Change Index age-in method: Microsoft Authenticator - notification Change Index age-in method: Microsoft Authenticator (MFA) Inter a Change Deter Index age-index age-ind                                                                                                    |                         |                                                                |                                       |                       |             |     |   |   |   |   |
| Back   MFA is now set up on your Chorus account. Set the MS Authenticator App as your default MFA method In the Default sign-in method row click the Change link. Security info These are the methods you use to sign into your account or reset your password. Default sign-in method I default sign-in method I default sign-in method I function full-fector authenticator notification I function full-fector authenticator method I function full-fector authenticator (function full) I function full-fector authenticator (function full) I function full-fector authenticator (function full) I function full-fector authenticator (function full) I function full-fector authenticator (function full) I function full-fector authenticator (function full) I function full-fector authenticator (function full) I function full function full functio                                                                                                    |                         | ·                                                              |                                       |                       |             |     |   |   |   |   |
| MFA is now set up on your Chorus account.<br>Set the MS Authenticator App as your default MFA method<br>In the Default sign-in method row click the Change link.<br>Security info<br>These are the methods you use to sign into your account or reset your password.<br>Default sign-in method<br>+ Add sign-in method<br>Microsoft Authenticator - notification Change<br>Microsoft Authenticator - notification Phone 14<br>Microsoft Authenticator (MFA)<br>Phone -64 211110<br>Phone 14<br>Delete<br>Thange Delete                                                                                                    |                         |                                                                |                                       | Back Next             |             |     |   |   |   |   |
| Set the MS Authenticator App as your default MFA method In the Default sign-in method row click the Change link. Security info These are the methods you use to sign into your account or reset your password. Default sign-in method Microsoft Authenticator - notificatior Change Add sign-in method Phone +64 21MMM Change Delete Microsoft Authenticator Microsoft Authenticator Microsoft Authent | MFA i                   | s now set up on y                                              | our Chorus accou                      | nt.                   |             |     |   |   |   |   |
| In the Default sign-in method row click the Change link.<br>Security info<br>These are the methods you use to sign into your account or reset your password.<br>Default sign-in method: Microsoft Authenticator - notification Change<br>+ Add sign-in method<br>Phone +64 211100 Change Delete<br>Microsoft Authenticator<br>Push multi-factor authentication (MFA) iPhone 14 Delete<br>Timal Change Delete                                                                                                    | Set t                   | he MS Authentic                                                | ator App as vour                      | default MFA m         | ethod       |     |   |   |   |   |
| In the Default sign-in method row click the Change link.<br>Security info<br>These are the methods you use to sign into your account or reset your password.<br>Default sign-in method: Microsoft Authenticator - notificatior Change<br>+ Add sign-in method<br>Phone +64 2111111 Change Delete<br>Microsoft Authenticator<br>Push multi-factor authentication (MFA) iPhone 14 Delete<br>tenal Change Delete                                                                                                    |                         |                                                                |                                       |                       |             |     |   |   |   |   |
| Security info   These are the methods you use to sign into your account or reset your password.   Default sign-in method: Microsoft Authenticator - notification Change   + Add sign-in method   • Add sign-in method   • Phone   + 64 21   • Phone   + 64 21   • Phone   • Hicrosoft Authenticator   • Phone   • Hicrosoft Authenticator   • Phone   • Hicrosoft Authenticator   • Phone   • Phone   • Phone   • Hicrosoft Authenticator   • Phone   • Hicrosoft Authenticator   • Phone   • Hicrosoft Authenticator   • Phone   • Hicrosoft Authenticator   • Phone   • Hicrosoft Authenticator   • Phone   • Hicrosoft Authenticator   • Phone   • Hicrosoft Authenticator   • Phone   • Hicrosoft Authenticator   • Phone   • Hicrosoft Authenticator   • Phone   • Hicrosoft Authenticator   • Phone   • Hicrosoft Authenticator   • Phone   • Hicrosoft Authenticator   • Hicrosoft Authenticator   • Interview   • Interview   • Interview   • Interview   • Interview   • Interview   • Interview   • Interview   • Interview   • Interview   • Interview   • Interview                                                                                                    | In the                  | Default sign-in m                                              | ethod row click th                    | e <b>Change</b> link. |             |     |   |   |   |   |
| Security info         These are the methods you use to sign into your account or reset your password.         Default sign-in method: Microsoft Authenticator - notification Change         + Add sign-in method                                                                                                    | 6                       |                                                                |                                       | -                     |             |     |   |   |   |   |
| Default sign-in method: Microsoft Authenticator Change         + Add sign-in method         • Add sign-in method         • Phone       + 64 21         • Microsoft Authenticator<br>Push multi-factor authenticator<br>Push multi-factor authenticator       iPhone 14         • Email       © hotmail.com       Change         • Email       © hotmail.com       Change                                                                                                    | Secur<br>These are t    | TITY INTO<br>the methods you use to sign into your             | account or reset your password.       |                       |             |     |   |   |   |   |
| + Add sign-in method <ul> <li>Phone</li> <li>-64 21</li> <li>Change</li> <li>Delete</li> </ul> <ul> <li>Microsoft Authenticator<br/>Push multi-factor authentication (MFA)</li> <li>iPhone 14</li> <li>Delete</li> </ul> <ul> <li>Email</li> <li>Change</li> <li>Delete</li> </ul>                                                                                                    | Default sig             | gn-in method: Microsoft Authenticat                            | or - notification Change              |                       |             |     |   |   |   |   |
| Phone     +64 21       Microsoft Authenticator<br>Push multi-factor authentication (MFA)     iPhone 14       Delete       Email     @hotmail.com     Change     Delete                                                                                                    | + Add s                 | sign-in method                                                 |                                       |                       |             |     |   |   |   |   |
| Microsoft Authenticator<br>Push multi-factor authentication (MFA)     iPhone 14     Delete       Email     @hotmail.com     Change     Delete                                                                                                    | S Pho                   | one                                                            | +64 21884333                          | Change                | Delete      |     |   |   |   |   |
| Email Change Delete                                                                                                    | Mie<br>Put              | icrosoft Authenticator<br>sh multi-factor authentication (MFA) | iPhone 14                             |                       | Delete      |     |   |   |   |   |
|                                                                                                    | 🗹 Em                    | nail                                                           | @hotmail.com                          | Change                | Delete      |     |   |   |   |   |
|                                                                                                    |                         |                                                                |                                       |                       |             | ~   |   | D | п | C |

| Change default method                             | ×    |
|---------------------------------------------------|------|
| Which method would you like to use to sign in?    |      |
| App based authentication - notification $$        |      |
| Phone - call +64 21                               | 1770 |
| App based authentication - notification           |      |
| App based authentication or hardware token - code |      |

Select your preferred method of contact by the Authenticator from the dropdown menu.

Click **Confirm**.

#### Sign into apps using MS authenticator

When you sign into an application requiring MFA, it will display a sign-in request window with a randomly generated number.

With Microsoft Authenticator set as your default sign-in method, a prompt will appear on your mobile device's screen. Be aware that the prompt is time sensitive.

Open Authenticator by swiping the prompt, enter the number shown on the request, then enter the six-digit code you use to unlock your mobile device.

At the prompt, choose to sign into that app only. That signs you into the application.

Set up your phone as an authentication method

1. Go to <u>https://myaccount.microsoft.com/</u> and log in with your Chorus username and password.

On your account page select the **Update Info** link in the *Security Info* tile.

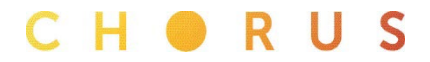

| Security info<br>Security info<br>Wr Sign-Ins ~<br>Security info                                                                                                    |   |
|----------------------------------------------------------------------------------------------------|---|
| Security info<br>Security info<br>Keep your verification methods and security<br>info up to date.<br>UPDATE INFO ><br>Click +Add sign-in method.<br>My Sign-Ins \<br>Security info |   |
| Keep your verification methods and security<br>info up to date.<br>UPDATE INFO ><br>Click +Add sign-in method.<br>My Sign-Ins ~<br>Security info                                   |   |
| Keep your verification methods and security<br>info up to date.<br>UPDATE INFO ><br>Click +Add sign-in method.<br>My Sign-Ins \<br>Security info                                   |   |
| Keep your verification methods and security<br>info up to date.<br>UPDATE INFO ><br>Click +Add sign-in method.<br>My Sign-Ins ~<br>Security info                                   |   |
| info up to date.<br>UPDATE INFO ><br>Click +Add sign-in method.<br>My Sign-Ins ~<br>Security info                                                                                  |   |
| Click +Add sign-in method.                                                                                                    |   |
| Click <b>+Add sign-in method</b> .<br>My Sign-Ins ~<br>Security info                                                                                                    |   |
| Click +Add sign-in method.                                                                                                    |   |
| My Sign-Ins ~<br>Security info                                                                                                    |   |
| Security info                                                                                                    |   |
| Security info                                                                                                    |   |
|                                                                                                    |   |
| These are the methods you use to sign into your account or reset your password.                                                                                                    |   |
| Default sign-in method: Microsoft Authenticator - notification Change                                                                                                    |   |
| + Add sign-in method                                                                                                    |   |
|                                                                                                    |   |
| Click Phone and then the Add button                                                                                                    |   |
|                                                                                                    |   |
| Add a method >                                                                                                    | < |
| Which method would you like to add?                                                                                                    |   |
|                                                                                                    |   |
| Choose a method $\checkmark$                                                                                                    |   |
| Authenticator app                                                                                                    |   |
| Phone                                                                                                    |   |
| Alternate phone                                                                                                    |   |
| Office phone                                                                                                    |   |
|                                                                                                    |   |

### C H 🖲 R U S

| 5. Click the <b>Next Button</b> and answer the phone call f                                                                                                    | rom Microsoft.                   |
|----------------------------------------------------------------------------------------------------|----------------------------------|
| 6. Follow the instructions on the phone call to compl                                                                                                    | ete the registration.            |
| Phone                                                                                                    | ×                                |
| Call answered. Your phone was registered successfully.                                                                                                    |                                  |
|                                                                                                    | Done                             |
|                                                                                                    |                                  |
| Self Service Password Reset                                                                                                    |                                  |
| Once you have MFA setup and you then forget your curre<br>the 'forgot password' option to reset it.<br>Sign in to the Chorus application with your Chorus userna | ent password, you can use<br>me. |
| CH RUS                                                                                                    |                                  |
|                                                                                                    |                                  |
| Password                                                                                                    |                                  |
| Forgot my password                                                                                                    |                                  |
| Sign in                                                                                                    |                                  |
| Click Forgot my password                                                                                                    |                                  |
| Enter your <b>User ID</b> and the <b>security characters</b> , then click                                                                                        | Next:                            |

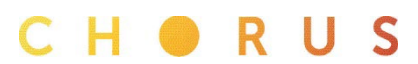

| Set back                                 | into vou                              | r acci         | ount          |                  |                        |    |
|------------------------------------------|---------------------------------------|----------------|---------------|------------------|------------------------|----|
| Jet Dack                                 | into you                              | I acci         | oun           |                  |                        |    |
| Vho are you?                             | F                                     |                |               |                  |                        |    |
| recover your accour                      | it, begin by entering                 | your user l    | D and the cha | racters in the p | icture or audio below. |    |
| rer ID:                                  |                                       |                |               |                  |                        |    |
| @chorus.c                                | o.nz                                  |                | ×             |                  |                        |    |
| ample: user@contos                       | o.onmicrosoft.com c                   | or user@con    | toso.com      |                  |                        |    |
| MA.                                      | ,<br>,                                |                | 2             |                  |                        |    |
| iter the characters in                   | the picture or the w                  | ords in the a  | audio.        |                  |                        |    |
| Next Cancel                              |                                       |                |               |                  |                        |    |
| ect <b>Call my mo</b><br>ntity and acces | <b>bile phone</b> , e<br>s the Web ap | nter you<br>p. | ır numbe      | r and click      | Call to verify yo      | วน |
| С Н 🔵                                    | RU                                    | S              |               |                  |                        |    |
|                                          |                                       |                |               |                  |                        | -  |

 Verification step 1 > choose a new password

 Please choose the contact method we should use for verification:

 C Email my alternate email

 Text my mobile phone

 Call my mobile phone

 Call

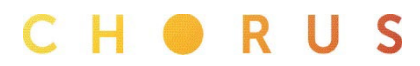

| CH RUS<br>Get back into your<br>account<br>verification step 1 choose a new<br>$\checkmark$ > choose a new<br>password<br>• Enter new password:<br>[       | ter your new Password and confirm                | n it. |   | t. | it. | it. | t. |   |
|----------------------------------------------------------------------------------------------------|--------------------------------------------------|-------|---|----|-----|-----|----|---|
| Get back into your<br>account<br>verification step 1 choose a new<br>✓ > choose a new<br>password<br>* Enter new password:<br>↓<br>* Confirm new password: | CH RU                                            | S     | 5 | S  | S   |     | S  | S |
| verification step 1 choose a new password  * Enter new password:  Confirm new password:  Finish Cancel                                                     | Get back into your<br>account                    |       |   |    |     |     |    |   |
| * Enter new password:                                                                                                    | verification step 1 choose a new<br>✓ > password |       |   |    |     |     | _  |   |
| Finish Cancel                                                                                                    | * Enter new password:                            |       |   |    |     |     |    |   |
|                                                                                                    | Finish Cancel                                    |       |   |    |     |     |    |   |

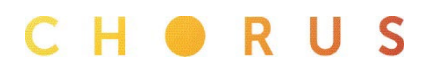